## ИНСТРУМЕНТАЛЬНАЯ СИСТЕМА КОМПЬЮТЕРНОГО ТЕСТИРОВАНИЯ

## **Чернышов Д.С. Волкова Т. И., к. п. н., доцент** г. Бирск, ФГБОУ ВПО Бирский филиал БашГУ

Тестовая форма контроля знаний сегодня активно используется в образовательном процессе. Эффективность тестового контроля во многом зависит от используемой компьютерной системы тестирования, среди наибольшую популярность приобретают инструментальные которых системы, позволяющие учителю создавать собоственную базу тестов, редактировать и изменять тесты по мере необходимости. В то же время, стоимость таких систем на рынке программных продуктов довольно высока, поэтому актуальной явяляется задача разработки в образовательных собственных систем тестирования. Современные учреждениях среды визуального программирования предоставляют богатые возможности для их разработки. Рассмотрим одну из таких систем, разработанную нами в среде Visual Studio с использованием языка С#.

Система состоит из двух программ. Первая - это редактор заданий (test maker), предназначена для создания, редактирования и просмотра заданий. Вторая - тестировщик (test player), предназначена для выполнения теста и расчета оценки (в процентах).

Редактор заданий (test maker) представляет собой Форму с компонентом для отображения меню (MenuStrip) и компонетом для отображения вкладок (TabControl). При запуске системы появляется форма (рис. 1):

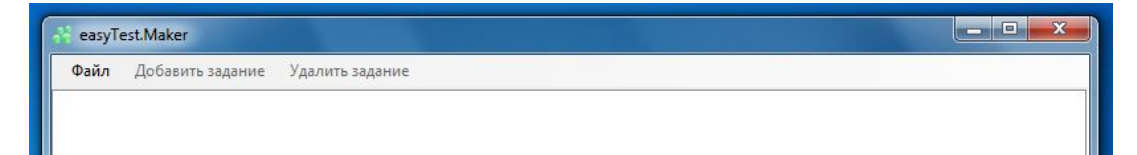

Рис. 1. Главное меню формы test maker

Пункт меню «Файл» служит для создания новых тестов и открытия для просмотра и редактирования уже созданных тестов, а также для сохранения изменений (рис. 2):

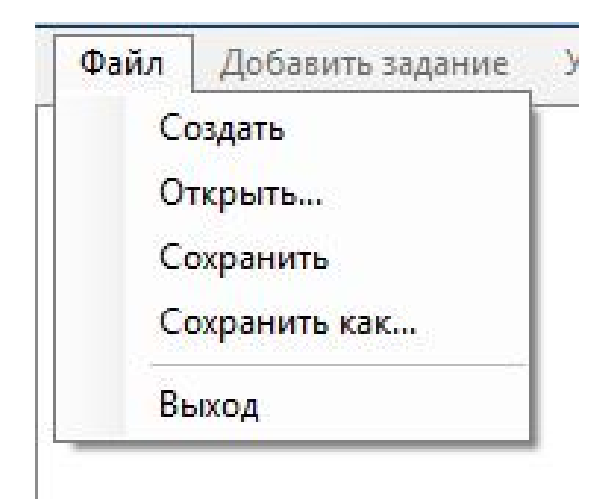

Рис. 2. Пункты меню «Файл»

После того как был создан или открыт существующий тест пункты меню «Добавить задание» и «Удалить задание» становятся активными (рис.3):

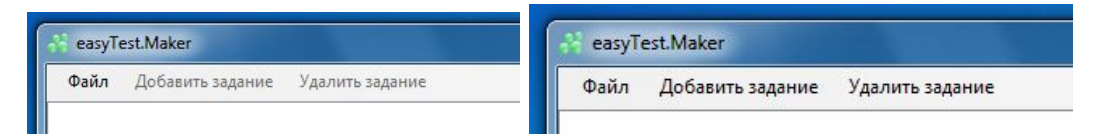

Рис. 3 Активация пунктов меню

Пункт меню «Добавить задание» позволяет выбрать тип задания (рис.4):

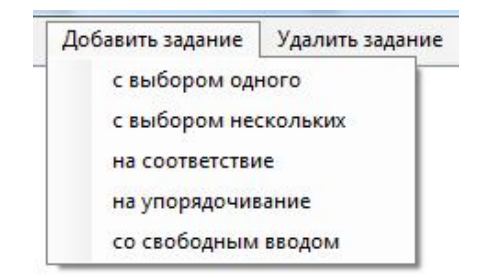

## Рис. 4. Выбор типа задания

Все задания отображаются в виде вкладок. На вкладке с заданием есть поле для ввода текста задания и поля для ввода вариантов ответов, их количество можно менять с помощью соответствующих кнопок. Правильные варианты ответов можно указать с помощью флажков (рис.5):

| аил Доба                                               | вить задани                          | е уд    | алить задан | ие        |           |           |           |           |           |            |
|--------------------------------------------------------|--------------------------------------|---------|-------------|-----------|-----------|-----------|-----------|-----------|-----------|------------|
| адание 0 Зад                                           | ание 1 Зад                           | вние 2  | Задание 3   | Задание 4 | Задание 5 | Задание 6 | Задание 7 | Задание 8 | Задание 9 | Задание 10 |
| екст задания                                           |                                      |         |             |           |           |           |           |           |           |            |
| античных соц                                           | кальных учен                         | иях обц | ество вклю  | чало      | полисов.  |           |           |           |           |            |
| арианты отве<br>Добавить<br>взрослое по<br>все населен | тов<br>Удалить<br>олноправное<br>ние | Населе  | ие          |           |           |           |           |           |           |            |
| ) взрослое на                                          | селение                              |         |             |           |           |           |           |           |           |            |
| 5 коренное на                                          | аселение                             |         |             |           |           |           |           |           |           |            |

Рис. 5. Добавление и редактирование заданий

В зависимости от задания вид вкладок меняется (рис 6-10):

| Фаил                                                       | Добавить за                                                                   | дание Уд                        | алить задан | ие        |           |           |           |           |           |            |
|------------------------------------------------------------|-------------------------------------------------------------------------------|---------------------------------|-------------|-----------|-----------|-----------|-----------|-----------|-----------|------------|
| Задание О                                                  | Задание 1                                                                     | Задание 2                       | Задание З   | Задание 4 | Задание 5 | Задание 6 | Задание 7 | Задание 8 | Задание 9 | Задание 10 |
| Текст зад                                                  | ания                                                                          |                                 |             |           |           |           |           |           |           |            |
|                                                            |                                                                               |                                 |             |           |           |           |           |           |           |            |
| Варианты<br>Добави                                         | ответов<br>гь Удал                                                            | пить                            |             |           |           |           |           |           |           |            |
| Варианты<br>Добави<br>о взрося                             | ответов<br>гь Удал<br>пое полнопра                                            | пить                            | ние         |           |           |           |           |           |           |            |
| Варианты<br>Добави<br>взрося<br>все на                     | ответов<br>ть Удал<br>тое полнопра<br>селение                                 | лить                            | ние         |           |           |           |           |           |           |            |
| Варианты<br>Добави<br>взросл<br>все на<br>взросл           | ответов<br>ть Удал<br>пое полнопра<br>селение<br>пое населени                 | лить<br>вное населе<br>le       | ние         |           |           |           |           |           |           |            |
| Варианты<br>Добави<br>взросл<br>все на<br>взросл<br>корени | ответов<br>ть Удал<br>тое полнопра<br>селение<br>тое населени<br>тое населени | пить<br>вное населе<br>не<br>не | ние         |           |           |           |           |           |           |            |

Рис. 6. Задания с выбором одного правильного ответа

| Фаил                                               | Добавить за                                                        | дание Уд                                                 | алить задан                                               | ие                                                       |                                               |                                        |                            |                                |                |
|----------------------------------------------------|--------------------------------------------------------------------|----------------------------------------------------------|-----------------------------------------------------------|----------------------------------------------------------|-----------------------------------------------|----------------------------------------|----------------------------|--------------------------------|----------------|
| адание 2                                           | Задание 3                                                          | Задание 4                                                | Задание 5                                                 | Задание 6                                                | Задание 7                                     | Задание 8                              | Задание 9                  | Задание 10                     | Задание 1 🚺    |
| Гекст за,                                          | дания                                                              |                                                          |                                                           |                                                          |                                               |                                        |                            |                                |                |
| иетодами<br>огласова<br>моциями<br>Классиф         | естественны<br>анных действи<br>, моралью, ра<br>рикации М. Ве     | х наук. Общ<br>ій людей. Со<br>щиональным<br>бера типы с | ество он рас<br>вершая опре<br>и интересом<br>оциальных д | сматривал к<br>деленные де<br>и выгодой.<br>ействий разл | ак сложное (<br>ийствия, инди<br>пичаются сте | объединение<br>ивиды могут<br>:пенью _ | , возникающ<br>руководство | цее в результа<br>ваться привь | ате<br>ичками. |
| Варианть                                           | і ответов                                                          | ]                                                        |                                                           |                                                          |                                               |                                        |                            |                                |                |
| Варианть<br>Добави                                 | і ответов<br>ть Удал                                               | ить                                                      |                                                           |                                                          |                                               |                                        |                            |                                |                |
| Варианть<br>Добави<br>раци                         | і ответов<br>ть Удал<br>ональности<br>нания цели                   | ИТЪ                                                      |                                                           |                                                          |                                               |                                        |                            |                                |                |
| Варианть<br>Добави<br>раци<br>осоз                 | і ответов<br>ть Удал<br>ональности<br>нания цели                   | ить                                                      |                                                           |                                                          |                                               |                                        |                            |                                |                |
| Варианть<br>Добави<br>раци<br>осоз<br>своб         | і ответов<br>ть Удал<br>ональности<br>нания цели<br>оды            | ИТь                                                      |                                                           |                                                          |                                               |                                        |                            |                                |                |
| Варианть<br>Добави<br>раци<br>осоз<br>своб<br>личн | ответов<br>ть Удал<br>ональности<br>нания цели<br>оды<br>ой выгоды | ИТЬ                                                      |                                                           |                                                          |                                               |                                        |                            |                                |                |

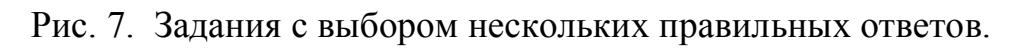

| Файл Добавить задание Удалить задан                                                                                                    | ие                                    |                                                        |                                           |                          |                    |
|----------------------------------------------------------------------------------------------------|---------------------------------------|--------------------------------------------------------|-------------------------------------------|--------------------------|--------------------|
| адание 5 Задание 6 Задание 7 Задание 8                                                                                                    | Задание                               | 9 Задание                                              | 10 Задание 11                             | Задание                  | e 12               |
| Текст задания                                                                                                    | 29.00                                 | 10560                                                  |                                           |                          |                    |
| оциологии в том, чтобы найти причинно-следот<br>заимоотношений в обществе между различны<br>/становите соответствие между факторами, вы                         | венные св:<br>ми группам<br>ызывающим | язи между со<br>и и индивида<br>ии самоубий            | оциальными фа<br>ами.<br>ство и его типо: | ктами с уч<br>м (согласн | етом<br>о теории Э |
|                                                                                                    |                                       |                                                        |                                           |                          |                    |
| Варианты ответов                                                                                                    |                                       | Varau                                                  |                                           |                          |                    |
| Варианты ответов<br>Добавить Удалить До                                                                                                    | обавить                               | Удалить                                                |                                           |                          |                    |
| Варианты ответов<br>Добавить Удалить До<br>1 Рассогласованность ценностной сист                                                                                 | обавить                               | Удалить<br>омическое с                                 | амоубийство                               |                          |                    |
| Варианты ответов<br>Добавить Удалить До<br>1 Рассогласованность ценностной сист<br>2 Разрыв социальных связей, одиночес                                         | обавить<br>1 ани<br>2 эго             | Удалить<br>омическое со<br>ристическое                 | амоубийство<br>самоубийство               |                          |                    |
| Варианты ответов<br>Добавить Удалить До<br>1 Рассогласованность ценностной сист<br>2 Разрыв социальных связей, одиночес<br>3 Сверхсильное поглощение индивида с | обавить<br>1 ани<br>2 эго<br>слу      | Удалить<br>омическое са<br>ристическое<br>учайное само | амоубийство<br>самоубийство<br>рубийство  |                          |                    |

Рис. 8. Задания на установление соответствия.

| Задание 6 | Задание 7 | Задание 8 | Задание 9 | Задание 10 | Задание 11 | Задание 12 | Задание 13 | 4    |
|-----------|-----------|-----------|-----------|------------|------------|------------|------------|------|
| Текст зад | ания      |           |           |            |            |            |            | Land |
| Варианты  | ответов   |           |           |            |            |            |            |      |
| Добави    | ть Удал   | пить      |           |            |            |            |            |      |
| 1 Огюс    | т Конт    |           |           |            |            |            |            |      |
| 2 Карл    | Маркс     |           |           |            |            |            | 1          |      |
|           | њ Дюргейм |           |           |            |            |            |            |      |

Рис. 9. Задания на упорядочивание последовательности.

| Файл Д             | Добавить за, | дание Уд  | алить задани | e          |            |            |                                                                                                    |   |
|--------------------|--------------|-----------|--------------|------------|------------|------------|----------------------------------------------------------------------------------------------------|---|
| Задание 7          | Задание 8    | Задание 9 | Задание 10   | Задание 11 | Задание 12 | Задание 13 | Задание 14                                                                                                    | 4 |
| Текст зада         | ания         |           |              |            |            |            | 1990 - 1990 - 1990 - 1990 - 1990 - 1990 - 1990 - 1990 - 1990 - 1990 - 1990 - 1990 - 1990 - 1990 - 1990 - 1990 - |   |
|                    |              |           |              |            |            |            |                                                                                                    |   |
|                    |              |           |              |            |            |            |                                                                                                    |   |
| Ответ              |              |           |              |            |            |            |                                                                                                    |   |
| Ответ<br>конфликта | 3            |           |              |            |            |            |                                                                                                    |   |
| Ответ<br>конфликта | a            |           |              |            |            |            |                                                                                                    |   |
| Ответ<br>конфликта | 9            |           |              |            |            |            |                                                                                                    |   |
| Ответ<br>конфликта | al           |           |              |            |            |            |                                                                                                    |   |
| Ответ<br>конфликта | 9            |           |              |            |            |            |                                                                                                    |   |

Рис. 10. Задания с открытым ответом (свободным вводом).

Все задания одного теста хранятся в одном файле формата XML. Файлы

тестов имеют расширение «.etf». Пример файла:

```
<answer id="1" check="true">осознания цели</answer><answer id="2" check="false">свободы</answer>
           <answer id="3" check="true">личной выгоды</answer><answer id="4" check="false">трудоемкости</answer></answer>
       </answers>
   </task>
   <task id="12" type="compliance">
       <question>Этот французский социолог много сделал для признания социологии как науки. Ему
           принадлежит работа «Метод социологии». Его социологическая теория опирается на принцип
           социального реализма. Задача социологии в том, чтобы найти причинно-следственные связи
           между социальными фактами с учетом взаимоотношений в обществе между различными
           группами и индивидами. Установите соответствие между факторами, вызывающими
           самоубийство и его типом (согласно теории Э. Дюркгейма). </question>
     - <arrav1>
           <answer id="1">Рассогласованность ценностной системы общества.</answer>
            <answer id="2">Разрыв социальных связей, одиночество и изоляция.</answer>
            <answer id="3">Сверхсильное поглощение индивида социальной группой.</answer>
       </array1>
       <array2>
           <answer id="0" right="1">аномическое самоубийство</answer>
<answer id="1" right="2">эгоистическое самоубийство</answer>
<answer id="2" right="">случайное самоубийство</answer>
<answer id="3" right="3">альтруистическое самоубийство</answer></answer//>
       </array2>
   </task>
   <task id="13" type="sort">
       <question>Определите последовательность лет жизни и творчества великих мировых
           социологов.</auestion>
       <answers>
           <answer id="0" pos="1">Огюст Конт</answer>
<answer id="1" pos="2">Карл Маркс</answer>
           <answer id="2" pos="3">Эмиль Дюргейм</answer>
        </answers>
   </task>
 - <task id="14" type="free">
       <question>Установление для себя степени важности ролей, четкое различение сфер
           жизнедеятельности – это способы преодоления ролевого ... </question>
       <answer>конфликтa</answer>
   </task>
</test>
```

Тестировщик (test player) представляет собой Форму с компонентом для отображения меню(MenuStrip) и компонетом для отображения вкладок(TabControl). Главное меню формы содержит пункты «Файл» и «Завершить».

Пункт меню «Файл» позволяет открыть тест для прохождения:

| Файл | Завершить            |  |  |  |
|------|----------------------|--|--|--|
| 0    | ткрыт <mark>ь</mark> |  |  |  |
| Be   | ыход                 |  |  |  |

При открытии теста предоставляется выбор количества заданий. Задания выбираются случайным образом – количество вопросов задается пользователем-тестируемым по указанию учителя (рис.11):

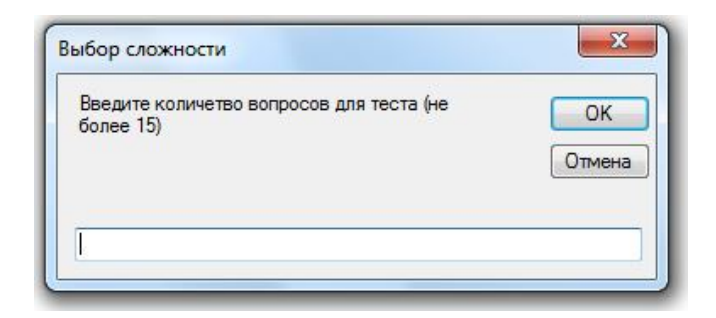

Рис. 11. Выбор количества тестовых заданий

Открытый для прохождения тест представлен в виде вкладок (рис.12):

| Файл 3               | Завершить              |              |             |           |           |            |            |           |            | - |  |
|----------------------|------------------------|--------------|-------------|-----------|-----------|------------|------------|-----------|------------|---|--|
| Задание З            | Задание 1              | Задание 7    | Задание 6   | Задание 8 | Задание О | Задание 14 | Задание 11 | Задание 5 | Задание 10 |   |  |
| Текст зад            | ания                   |              |             |           |           |            | 310        |           |            |   |  |
| В античных           | с социальных           | учениях общ  | ество включ | ало       | полисов.  |            |            |           |            |   |  |
| Варианты<br>© взросл | ответов<br>юе полнопра | вное населен | ие          |           |           |            |            |           |            |   |  |
| Все на               | селение                |              |             |           |           |            |            |           |            |   |  |
| Взросл               | ое населени            | e            |             |           |           |            |            |           |            |   |  |
| 🔊 коренн             | ое населени            | e            |             |           |           |            |            |           |            |   |  |

Рис. 12. Прохождение теста

Перемещаясь в свободном режиме по вкладкам, тестируемый выполняет задания теста и после ответа на все вопросы нажимает кнопку «Завершить». В результате выводится процент правильно выполненных заданий (рис.13):

| езультат       | ×          |
|----------------|------------|
| Правильно 1 и: | 3 10 (10%) |
| ſ              | ОК         |

Рис. 13. Вывод результата тестирования